## 多要素認証の設定を確認したい

○下記のページから愛知教育大学の Outlook を開いてログインしてください。 http://www.jkn.auecc.aichi-edu.ac.jp/webmail/

○右上のアイコンをクック→「アカウントを表示」をクリックしてください

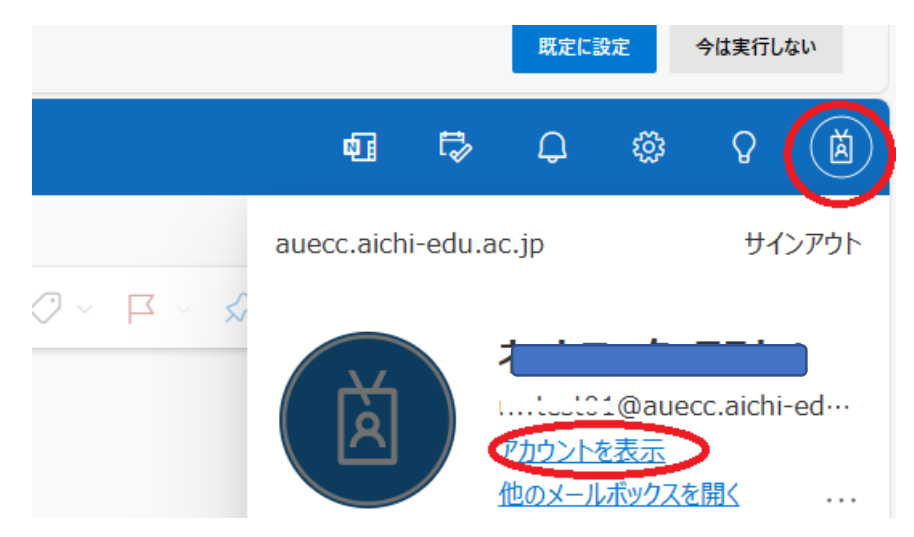

○「Microsoft にフィードバックしてください」画面がもしでたら「キャンセル」をクリッ クしてください。

○「セキュリティ情報」をクリックしてください。設定してある二要素目の認証を求められ ます。認証が成功すれば、設定されている認証方法を確認できます。

| 🔛 自分のサインイン 🗸                                                                                                    |                                                                          |            |    |    |
|----------------------------------------------------------------------------------------------------|--------------------------------------------------------------------------|------------|----|----|
| <ul> <li>A 概要     <li>A 使き     <li>A 使き      <li>A 使き     <li>A 使き      <li>A 使き     <li>A 使き      </li> <li>A 使き     </li> <li>A 使き      </li> <li>A 使き      </li> <li>A 使き     </li> <li>A 使き     </li> <li>A 使き     </li> <li>A 使き     </li> <li>A 使き      </li> <li>A 使き      </li> <li>A 使き      </li> <li>A 使き      </li> <li>A 使き      </li> <li>A 使き      </li> <li>A 使き      </li> <li>A 使き      </li> <li>A 使き      </li> <li>A 使き      </li> <li>A 使き     </li> <li>A 使き     </li> <li>A 使き      </li> <li>A 使き      </li> <li>A 使き      </li> <li>A 使き      </li> <li>A 使き      </li> <li>A 使き      </li> <li>A 使き      </li> <li>A 使き      </li> <li>A 使き      </li> <li>A 使き      </li> <li>A 使き      </li> <li>A 使き      <!--</td--><td colspan="3">セキュリティ情報<br/>これは、ご自分のアカウントへのサインインやパスワードの再設定に使用する方法です。<br/>関定のサインイン方法を設定します</td><td></td></li></li></li></li></li></li></li></li></li></li></li></li></li></li></li></li></li></li></li></li></li></li></li></li></li></li></li></li></li></li></li></li></li></li></li></li></li></li></li></li></li></li></li></ul> | セキュリティ情報<br>これは、ご自分のアカウントへのサインインやパスワードの再設定に使用する方法です。<br>関定のサインイン方法を設定します |            |    |    |
| 🔍 パスワード                                                                                                    | + サインイン方法の追加                                                             | 最終更新日時:    | 変更 |    |
| <ul> <li>組織</li> <li>設定およびプライバシー</li> </ul>                                                                                                    | Microsoft Authenticator<br>多要素認証 (MFA) をプッシュする                           | 日何が利用できません |    | 削除 |